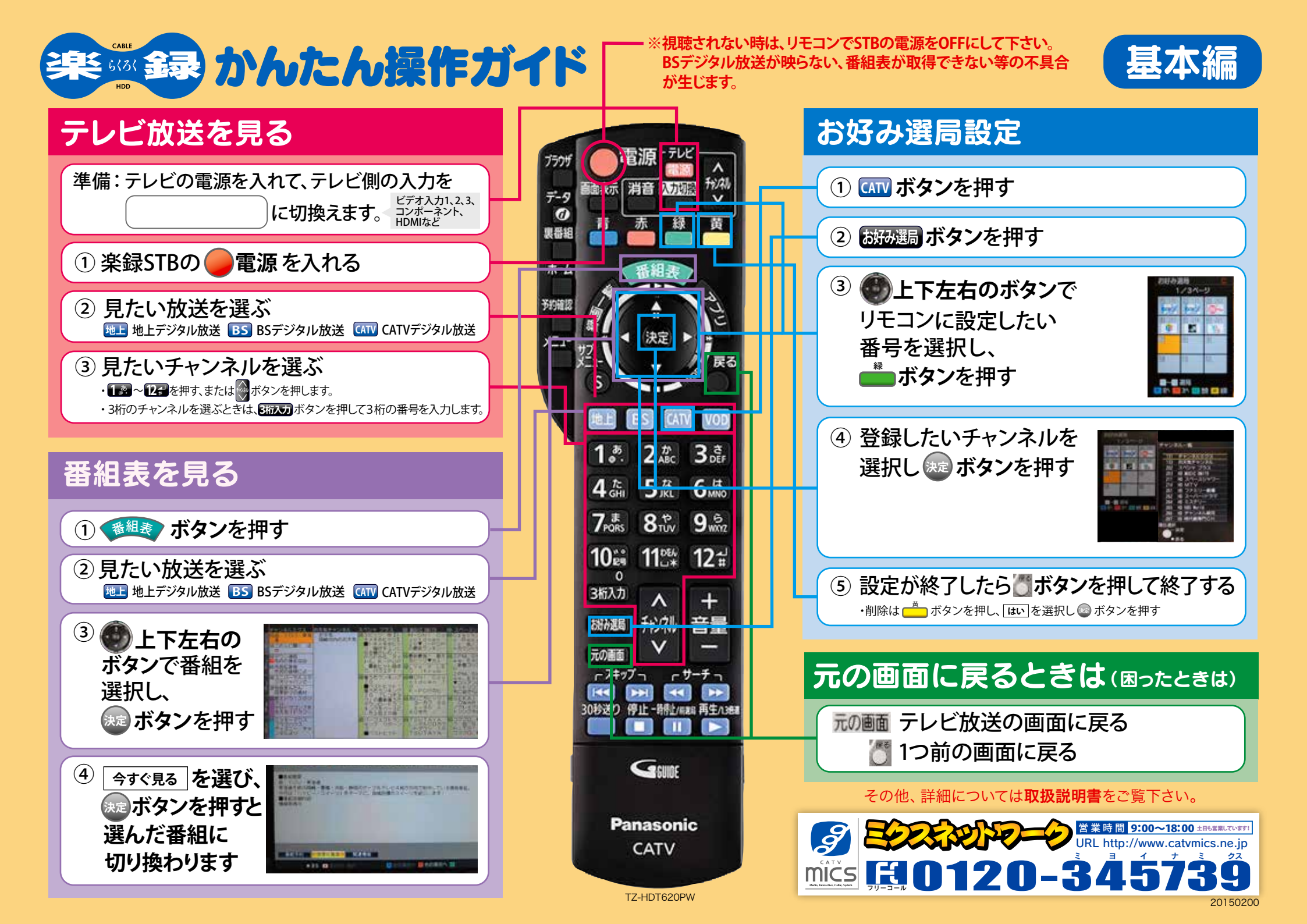

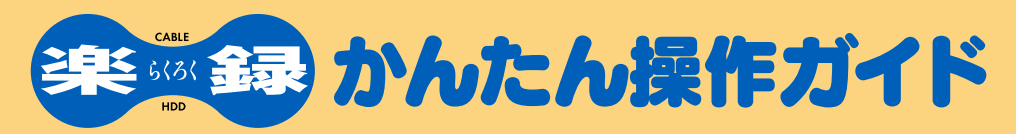

※視聴されない時は、リモコンでSTBの電源をOFFにして下さい。BSデジタル放送が映らない、番組表が取得できない等の不具合が生じます。

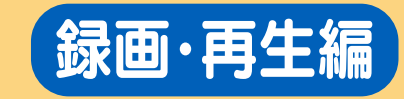

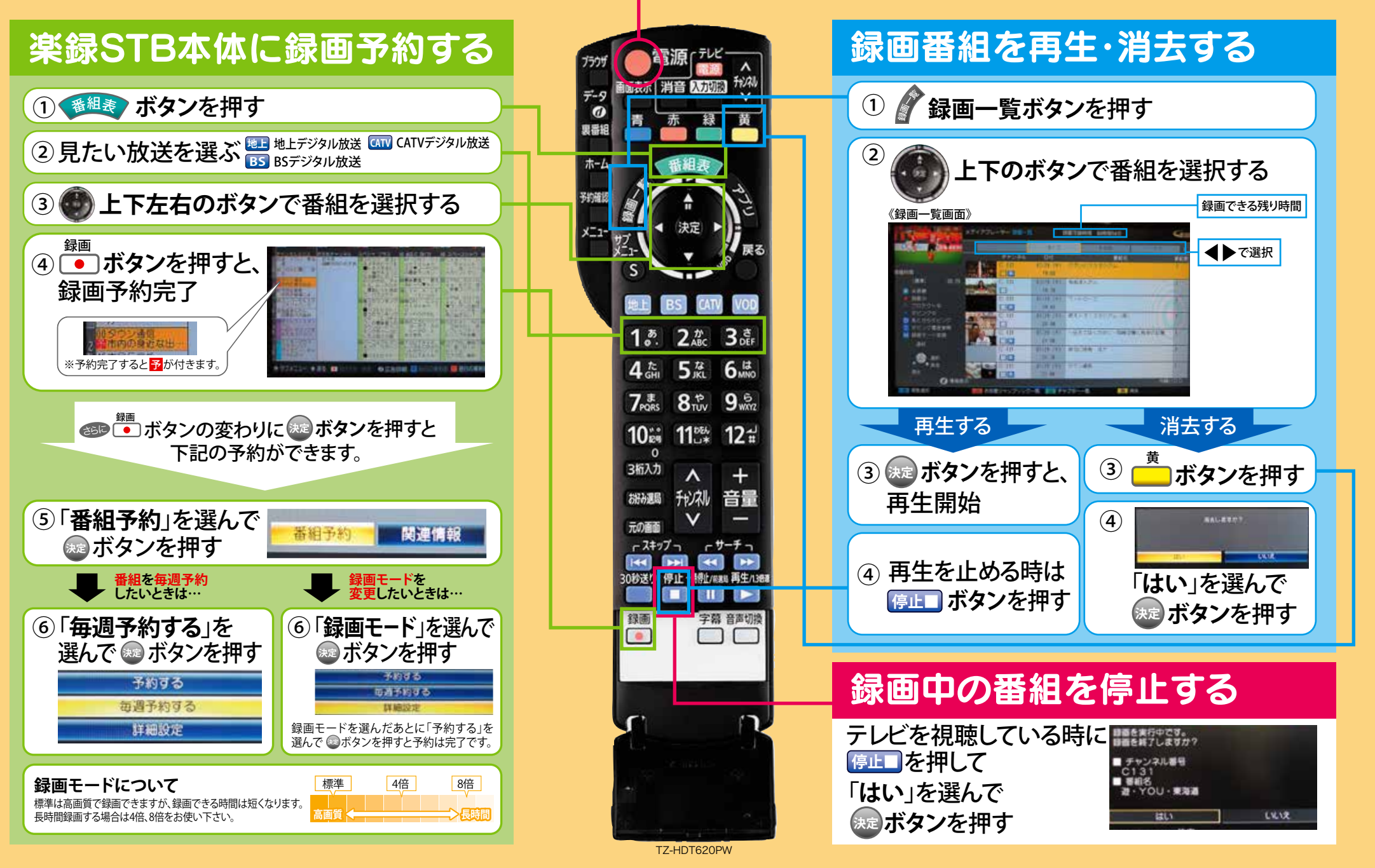